# 111年度臺北市五項藝術比賽 管理資訊系統

# 系統操作手册 (個人申請端)

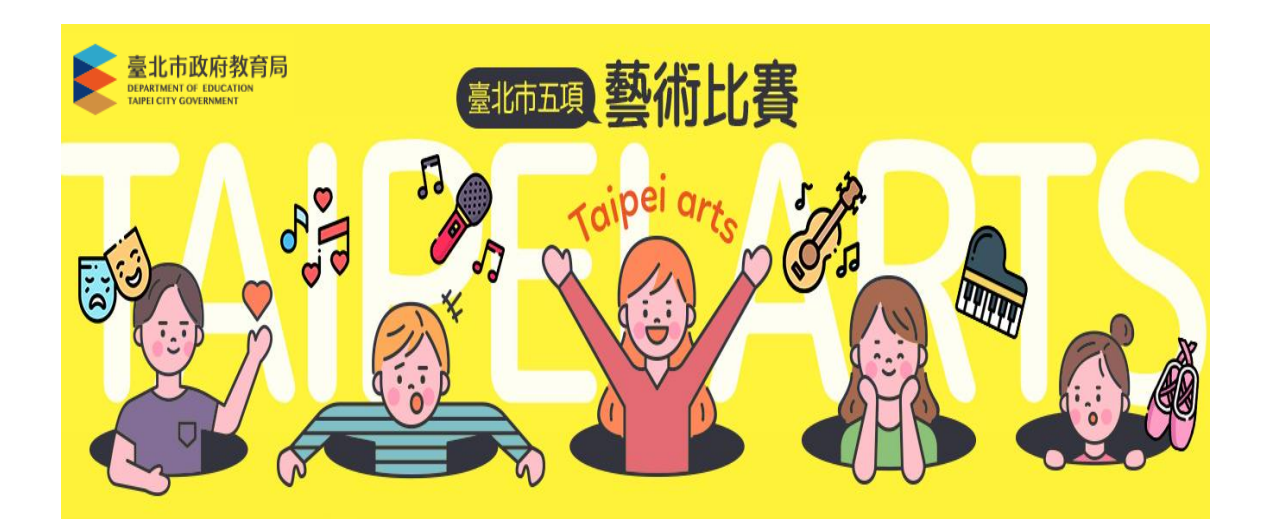

使用時機:提供個人線上報名音樂及舞蹈比賽。

\*臺北市公私立國小、國中、高中、高職、大專院、臺商子弟校可線上報名音樂及舞蹈比賽。

\*外僑或、高中職無與學校合作之非學校型態實驗教育學生可線上報名美術比賽。 操作方式:1.點選報名專區功能選項

2.選擇身分別。

3 選擇報名項目。(美術比賽僅提供外僑或高中職無與學校合作之非學校型態 實驗教育學生報名)

4.請依序填妥基本資料及比賽資料。(請由左至右,由上至下依序填寫)

5.填寫完成後請點選暫存按鍵。

6.暫存送出後系統會跳出提示說明,請再次確認身分證字號及生日是否正確。 (身分證字號及生日一旦送出後即無法修改)

7.資料送出後,系統會發信通知。

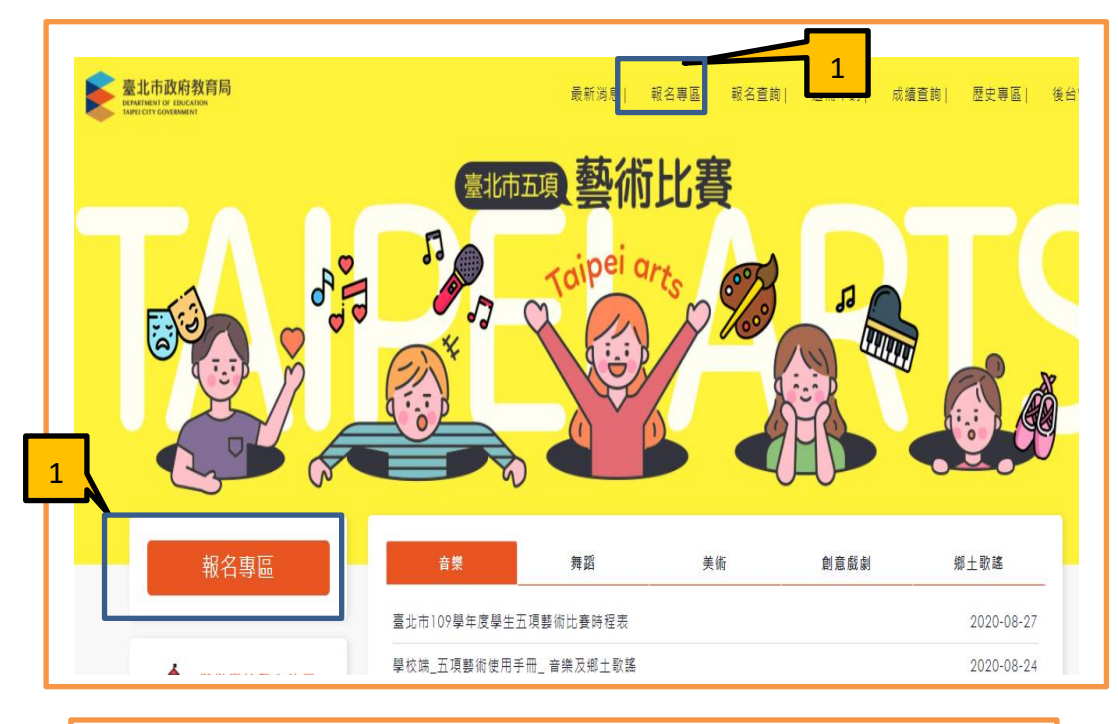

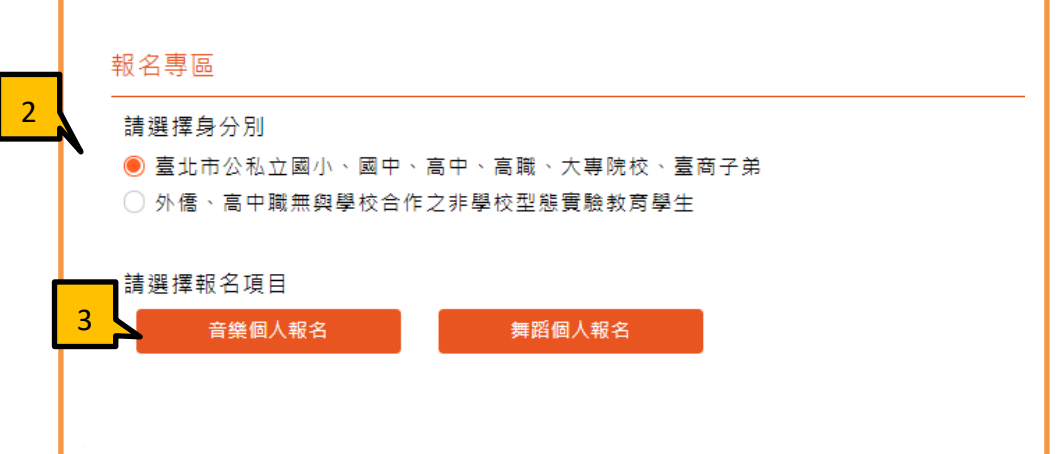

2

| *参赛者姓名                                                                 |                                                                                                    | *参赛者性別                                       | ○ 男 ● 女                                                  |
|------------------------------------------------------------------------|----------------------------------------------------------------------------------------------------|----------------------------------------------|----------------------------------------------------------|
| • <b>#</b> B                                                           | 2003 • 年 9 • 月 19 • 日                                                                                                    | •鼻分腺/层質機                                     |                                                          |
| • 121. 201                                                             | THE Y                                                                                                    | <b>丹</b> 初軍                                  | do at TE                                                 |
| ale al                                                                 |                                                                                                    | 11 44 44                                     | 13.41.00                                                 |
| "學校                                                                    | 台北市立明湖副民中學 *                                                                                                    | *年级                                          | 九率经                                                      |
| *斑級/科集名稱                                                               | 911                                                                                                    | *座號                                          | 16                                                       |
| *Email                                                                 | jenny600412@gmail.com                                                                                                    | *参赛者連絡電話                                     | 0935588179                                               |
| *家長姓名                                                                  | 李鴻熙                                                                                                    | *聚急聯絡電話                                      | 0935588179                                               |
| *通訊地址                                                                  | 臺北市信義互差陰路一段149號7樓之5                                                                                                    |                                              |                                                          |
| 比賽資料                                                                   |                                                                                                    |                                              |                                                          |
| *参赛组別                                                                  | 園中個人組 *                                                                                                    | *会春酒目                                        | 雙麗智(Oboe)漂賣                                              |
| •14 BI                                                                 | 8過非會議班 *                                                                                                    | *指導来師                                        | test                                                     |
| *****                                                                  |                                                                                                    |                                              | (constant)                                               |
| •黑茶方现交替供信                                                              | 18·0 # 6 3                                                                                                    |                                              |                                                          |
| *是否連續獲得 10<br>注意事項:                                                    | 4 及 學學年度全置學生音樂比賽同<br>1.曾樂注意事項<br>2.這是第二項目,然後我帶要一本筆記本;<br>3.第三個項目是說這是第三個項目                                                                                                 | 類組決賽第一名:○ 是<br>來記錄我要記錄在筆記非禮]<br>警荐           | <ul> <li>● 音</li> <li>■</li> <li>■</li> <li>5</li> </ul> |
| *是否連續獲得10<br>注意事項:<br>211.20.19<br>身分證與生<br>身分證與本<br>生日為2003<br>是否正確?  | <ul> <li>ス 早年度全届早生音樂比賽同</li> <li>1.言姨注意事項</li> <li>2.這是第二項目,然後我帶要一本筆記本:</li> <li>3.第三保項目量数徑是第三保項目</li> <li>9.17:8086 展页示</li> <li>日暫存後無法修改,請確認</li> <li>3/9/19</li> </ul> | 項組決賽第一名:○ 是<br>來記錄我要記錄也筆記本增到<br>警察<br>2<br>6 | ● 香                                                      |
| *是否連續獲得 10<br>注意事項:<br>211.20.19<br>身分證與年<br>身分證為人<br>生日為2003<br>是否正確? | <ul> <li>ス 早年度全届早生音樂比賽同         <ol> <li>1.言獎注意事項                 <ul></ul></li></ol></li></ul>                                                                           |                                              |                                                          |

- a. 編輯:點選編輯按鍵可進行資料修改
- b. 列印測試報表:可預覽並列印『測試報名表』。(僅供檢核使用)
- c. 送審:若資料確定無誤後可送出審核,資料一旦送出審核後即無法修改。
- d. 列印正式報名表:資料送審後即可列印正式報名表
- e. 資料送出審核後系統會發信通知。

| *通訊地址:                                                                                        | 臺北市信義區基隆路一段149                                                                                                    | 9號7樓之5                                                           |                                                                                                    |
|-----------------------------------------------------------------------------------------------|----------------------------------------------------------------------------------------------------|------------------------------------------------------------------|----------------------------------------------------------------------------------------------------|
| *區別:                                                                                          | 東區                                                                                                    |                                                                  |                                                                                                    |
| 比賽資料                                                                                          |                                                                                                    |                                                                  |                                                                                                    |
| *参賽組別:                                                                                        | 國中個人組                                                                                                    | *参賽項目:                                                           | 雙簧管(Oboe)獨奏                                                                                                    |
| *班別:                                                                                          | B組非音樂班                                                                                                    | *指導老師:                                                           | test                                                                                                    |
| *自選曲:                                                                                         | TEST                                                                                                    | *作曲:                                                             | TEST                                                                                                    |
| *是否有報名其他功                                                                                     | 頁目: 否                                                                                                    |                                                                  |                                                                                                    |
| *是否連續獲得]                                                                                      | 05 及 107 學年度全國學生音經                                                                                                    | 樂比賽同類組決賽第一名: 〇 是                                                 | • • • •                                                                                                    |
| 注意事項:                                                                                         | 1.百获汪意争坝<br>2.這是第二項目,然後我需要 一本<br>3.第三個項目是說這是第三個項目                                                                                                    | \$筆記本來記錄我要記錄在筆記本裡面                                               | 的東西・                                                                                                    |
|                                                                                               |                                                                                                    | *請                                                               | 確認資料正確無誤,經送審後無法                                                                                                    |
| 編輯 列印測試                                                                                       | 報名表 返回個人報名                                                                                                    |                                                                  | C B                                                                                                    |
|                                                                                               |                                                                                                    |                                                                  |                                                                                                    |
| b                                                                                             |                                                                                                    |                                                                  |                                                                                                    |
|                                                                                               |                                                                                                    |                                                                  |                                                                                                    |
|                                                                                               |                                                                                                    |                                                                  |                                                                                                    |
|                                                                                               |                                                                                                    |                                                                  |                                                                                                    |
| 比賽資料                                                                                          |                                                                                                    |                                                                  |                                                                                                    |
| 比賽資料<br>*参賽組別:                                                                                | 國中個人組                                                                                                    | *参賽項目                                                            | : 長笛(Flute) 獨奏                                                                                                    |
| 比賽資料<br>*参賽組別:<br>*班別:                                                                        | 國中個人組<br>B組非音樂班                                                                                                    | *参賽項目<br>*指導老師                                                   | : 長笛(Flute)獨奏<br>: test                                                                                                    |
| 比賽資料<br>*参賽組別:<br>*班別:<br>*自選曲:                                                               | 國中個人組<br>B組非音樂班<br>TEST                                                                                                    | *参賽項目<br>*指導老師<br>*作曲                                            | : 長笛(Flute)獨奏<br>: test<br>: TEST                                                                                                    |
| 比賽資料<br>*参賽組別:<br>•班別:<br>•自選曲:<br>*是否有報名其他                                                   | 國中個人組<br>B組非音樂班<br>TEST<br>項目: 否                                                                                                    | *参賽項目<br>*指導老師<br>*作曲                                            | : 長笛(Flute)獨奏<br>: test<br>: TEST                                                                                                    |
| 比賽資料<br>*参賽組別:<br>*班別:<br>*自選曲:<br>*是否有報名其他<br>*是否連續獲得 10                                     | 國中個人組<br>B組非音樂班<br>TEST<br>項目: 否<br>04 及 106 學年度全國學生音:                                                                                                    | *参賽項目<br>*指導老師<br>*作曲<br>樂比賽同類組決賽第一名: 2                          | : 長笛(Flute)獨奏<br>: test<br>: TEST                                                                                                    |
| 比賽資料<br>*参賽組別:<br>*班別:<br>*自選曲:<br>*是否有報名其他<br>*是否連續獲得 1(<br>注意事項:                            | 國中個人組<br>B組非音樂班<br>TEST<br>項目: 否<br>04 及 106 學年度全國學生音<br>1.音樂注意事項<br>2.這是第二項目,然後我需要-<br>3.第三個項目是說這是第三個項                                                                                                    | *参賽項目<br>*指導老師<br>*作曲<br>樂比賽同類組決賽第一名:召<br>本肇記本來記錄我裏記錄在筆記4<br>唱   | : 長笛(Flute) 獨奏<br>: test<br>: TEST<br>S                                                                                                    |
| 比賽資料<br>*参賽組別:<br>*班別:<br>*自選曲:<br>*是否有報名其他<br>*是否連續獲得 1(<br>注意事項:<br>列印正式報名表                 | 國中個人組<br>B組非音樂班<br>TEST<br>項目: 否<br>04 及 106 學年度全國學生音:<br>1.音樂注意事項<br>2.這是第二項目,然後我需要 -<br>3.第三個項目是說這是第三個項<br>返回個人報名                                                                                                    | *参賽項目<br>*指導老師<br>*作曲<br>樂比賽同類組決賽第一名:召<br>-本肇記本來記錄我要記錄在筆記4<br>I目 | : 長笛(Flute)獨奏<br>: test<br>: TEST<br>Set裡面的東西,                                                                                                    |
| 比賽資料<br>*参賽組別:<br>*班別:<br>*自選曲:<br>*是否有報名其他<br>*是否連續獲得 10<br>注意事項:<br>列印正式報名表                 | 國中個人組<br>B組非音樂班<br>TEST<br>項目: 否<br>04 及 106 學年度全國學生音:<br>1.音樂注意事項<br>2.這是第二項目,然後我需要-<br>3.第三個項目是說這是第三個項<br>返回個人報名                                                                                                    | *参賽項目<br>*指導老師<br>*作曲<br>樂比賽同類組決賽第一名:召<br>本肇記本來記錄我要記錄在筆記4<br>目   | : 長笛(Flute) 獨奏<br>: test<br>: TEST                                                                                                    |
| 比賽資料<br>*参賽組別:<br>*班別:<br>*自選曲:<br>*是否有報名其他<br>*是否連續獲得 10<br>注意事項:<br>列印正式報名表                 | 國中個人組<br>B組非音樂班<br>TEST<br>項目: 否<br>04 及 106 學年度全國學生音:<br>1.音樂注意事項<br>2.這是第二項目,然後我需要-<br>3.第三個項目是說這是第三個項<br>返回個人報名                                                                                                    | *参賽項目<br>*指導老師<br>*作曲<br>樂比賽同類組決賽第一名: 2<br>本肇記本來記錄我要記錄在筆記4       | : 長笛(Flute) 獨奏<br>: test<br>: TEST<br>S                                                                                                    |
| 比賽資料<br>*参賽組別:<br>*班別:<br>*自選曲:<br>*是否有報名其他<br>*是否連續獲得 10<br>注意事項:<br>列印正式報名表                 | 國中個人組<br>B組非音樂班<br>TEST<br>項目: 否<br>04 及 106 學年度全國學生音<br>1.音樂注意事項<br>2.這是第二項目,然後我需要-<br>3.第三個項目是說這是第三個項<br>逐回個人報名                                                                                                    | *参賽項目<br>*指導老師<br>*作曲<br>樂比賽同類組決賽第一名: 召<br>本肇記本來記錄我要記錄在筆記本<br>目  | : 長笛(Flute) 獨奏<br>: test<br>: TEST<br>福酉的東西,                                                                                                    |
| 比賽資料<br>*参賽組別:<br>*班別:<br>*自選曲:<br>*是否有報名其他<br>*是否薄續獲得 10<br>注意事項:<br>列印正式報名表<br>送審中中<br>▶ 咳件 | 國中個人組<br>B組非音樂班<br>TEST<br>項目:否<br>04 及 106 學年度全國學生音<br>1.音樂注意專項<br>2.這是第二項目,然後我需要-<br>3.第三個項目是說這是第三個項<br>逐回個人報名                                                                                                    | *参賽項目<br>*指導老師<br>*作曲<br>樂比賽同類組決賽第一名:召<br>本肇記本來記錄我裏記錄在筆記本<br>唱   | : 長笛(Flute)獨奏<br>: test<br>: TEST<br>S<br><sup>2</sup> 裡面的東西,                                                                                                    |
| 比賽資料<br>*参賽組別:<br>*班別:<br>*自選曲:<br>*是否有報名其他<br>*是否有報名其他<br>注意事項:<br>列印正式報名表<br>送名客中<br>▶ 收件目  | 國中個人組<br>B組非音樂班<br>TEST<br>項目:否<br>04 及 106 學年度全國學生音<br>1.音樂注意事項<br>2.這是第二項目,然後我需要-<br>3.第三個項目是說這是第三個項<br>返回個人報名                                                                                                    | *参賽項目<br>*指導老師<br>*作曲<br>樂比賽同類組決賽第一名:召<br>本筆記本來記錄我要記錄在筆記本<br>目   | : 長笛(Flute)獨奏<br>: test<br>: TEST<br>S<br><sup>2</sup> <sup>2</sup> <sup>2</sup> <sup>2</sup> <sup>2</sup> <sup>2</sup> <sup>2</sup> <sup>2</sup> <sup>2</sup> <sup>2</sup> |
| 比賽資料<br>*参賽組別:<br>*班別:<br>*自選曲:<br>*是否有報名其他<br>*是否連續獲得10<br>注意事項:<br>列印正式報名表                  | <ul> <li>國中個人組</li> <li>B組非音樂班</li> <li>TEST</li> <li>項目:否</li> <li>04及106學年度全國學生音:         <ol> <li>1.音樂注意事項</li> <li>2.這是第二項目,然後我需要</li> <li>3.第三個項目是說這是第三個項</li> <li>返回個人報名</li> </ol> </li> <li>1:長笛(Flute))3蜀奏</li> <li>西×</li> <li>管理網站</li> <li>您对</li> </ul> | *参賽項目<br>*指導老師<br>*作曲<br>樂比賽同類組決賽第一名:召<br>-本肇記本來記錄我要記錄在筆記4<br>目  | : 長笛(Flute)獨奏<br>: test<br>: TEST<br>stellamonamon                                                                                                    |

測試報名表

## 正式報名表

### 臺北市 🏙 學年度音樂比賽個人組報名表

基本資料

| 學校名稱  | 台北市立明湖國民中學            | 學制    | 國中 | 医别         | 東區 |  |  |
|-------|-----------------------|-------|----|------------|----|--|--|
| 年級    | 九年級                   | 班級/科員 | k  | 911        |    |  |  |
| 参赛者姓名 | 李珮甄                   | 性別    | ¥  |            |    |  |  |
| 出生日期  | 2003/1/1              | 身分證字  | 號  | A123456789 |    |  |  |
| 聯絡人姓名 | test                  | 聯络人電  | 話  | 0935588179 |    |  |  |
| 聯络人手機 | 0935588179            |       |    |            |    |  |  |
| 電子郵件  | jenny600412@gmail.com |       |    |            |    |  |  |
| 通訊地址  | 臺北市信義區基隆路一段149        | 號7樓之5 |    |            |    |  |  |
|       |                       |       |    |            |    |  |  |

#### 参赛资料

| 比賽組別 | 國中個人組B組非音樂班 | £      |      |
|------|-------------|--------|------|
| 比賽類別 | 長笛(Flute)獨奏 |        |      |
| 自選曲  | TEST        | 作曲     | TEST |
| 指導老師 | test        | 其他參賽備註 |      |

\*影音授權:我同意於比賽中之照片與影片用於大會及教育局宣傳與教學之用

\*本人已詳閱本項比賽實施計畫,確認本報名表所列印資料皆正確。

立切結書人\_\_\_\_\_(未滿18歲請改由法定代理人簽章)

# 測試列印

### 臺北市 💼 學年度音樂比賽個人組報名表

| 學校名稱  | 台北市立明湖國民中學            | 學制     | 國中         | 區別  | 東區 |  |  |
|-------|-----------------------|--------|------------|-----|----|--|--|
| 年級    | 九年級                   | 班級/利   | 条          | 911 |    |  |  |
| 參賽者姓名 | 李珮甄                   | 上現版 性別 |            |     |    |  |  |
| 出生日期  | 2003/1/1              | 身分證    | A123456789 |     |    |  |  |
| 聯络人姓名 | test                  | 聯絡人    | 0935588179 |     |    |  |  |
| 聯絡人手機 | 0935588179            |        |            |     |    |  |  |
| 電子郵件  | jenny600412@gmail.com |        |            |     |    |  |  |
| 通訊地址  | 臺北市信義區基隆路一段149        | 號7樓之5  |            |     |    |  |  |

参赛资料

| 比賽組別 | 圖中個人組B組    | 非音樂班   |      |  |
|------|------------|--------|------|--|
| 比賽類別 | 長笛(Flute)獨 | 奏      |      |  |
| 自選曲  | TEST       | 作曲     | TEST |  |
| 指導老師 | test       | 其他參賽備註 |      |  |

\*影音授權:我同意於比賽中之照片與影片用於大會及教育局宣傳與教學之用 \*本人已詳閱本項比賽實施計畫,確認本報名表所列印資料皆正確。

人口计网本项记者其他问道:"雪松本报名我们为于其时首正常。

立切結書人\_\_\_\_\_(未滿18歲請改由法定代理人簽章)

| 承辦人核章 | 主任核章 | 校長核章 |  |
|-------|------|------|--|
|       |      |      |  |
|       |      |      |  |

## ▶ 報名查詢

使用時機:查詢報名狀態並查看是否通過學校審核 操作方式:

- 1.點選報名查詢功能。
- 2. 輸入身分證字號及生日後點選查詢按鍵。
- 3.可查看目前所有報名的審核狀態。
  - 未送審:已填寫完成報名資料但尚未送出審核。
  - 已送審:已填寫完成報名資料並送出審核。
  - 通過:學校已審核通過。
  - 未通過:學校審核未通過,可再去修正報名資料。

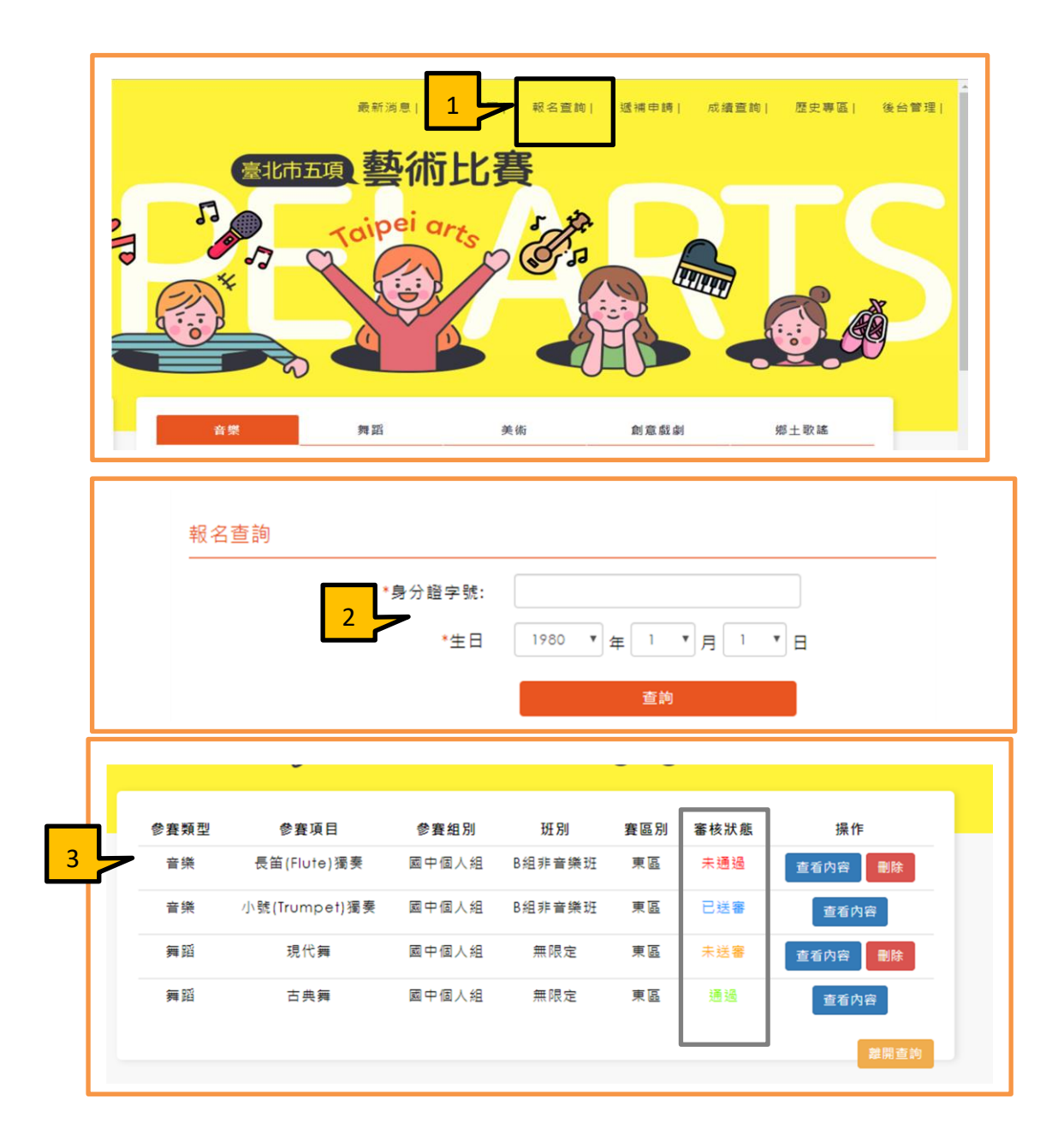

## ▶ 遞補申請

使用時機:成績公布後若成績達 80 分以上未錄取者可申請遞補。 操作方式:1.點選遞補申請功能。

2. 輸入身分證字號及生日。

3.可查看目前報名項目的比賽成績, 若成績達 80 分以上者可申請遞補。

4.點選遞補申請按鍵後系統會提示申請成功。

5.呈現已成功申請遞補。

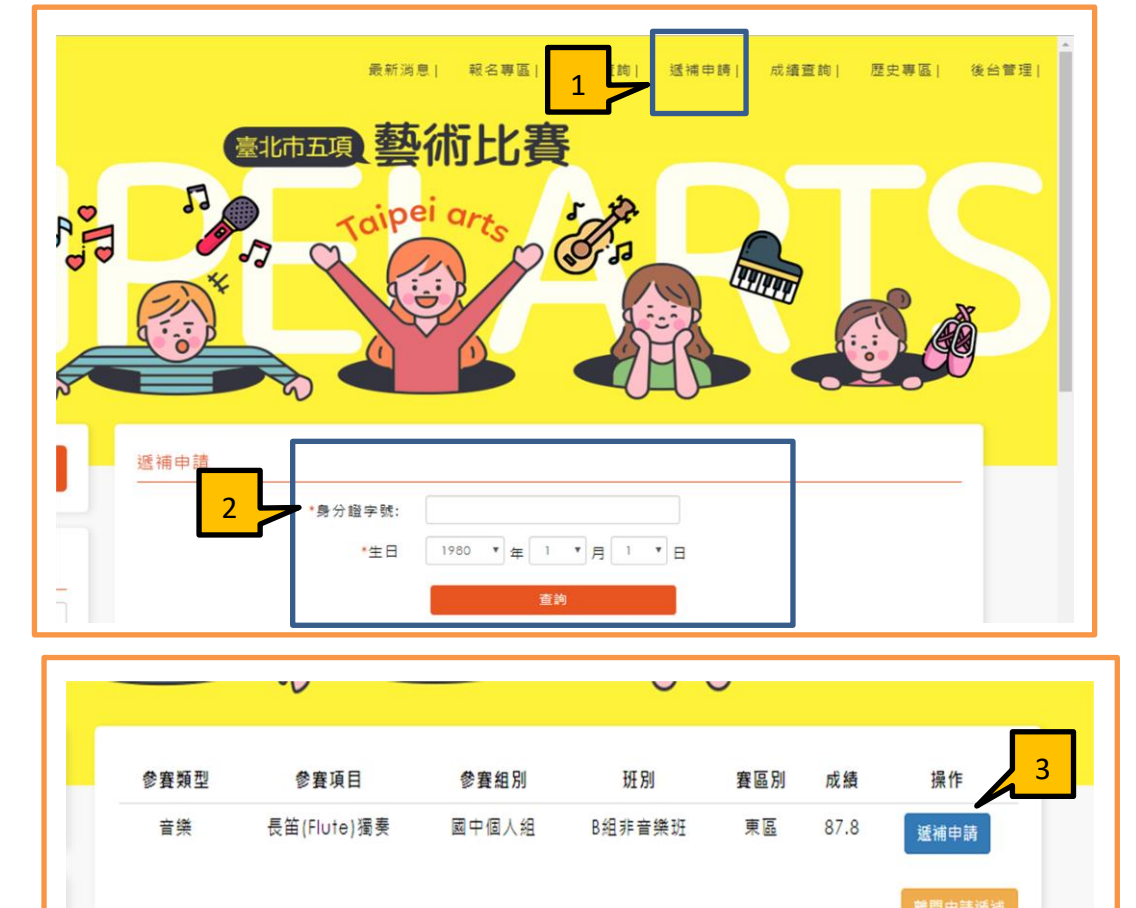

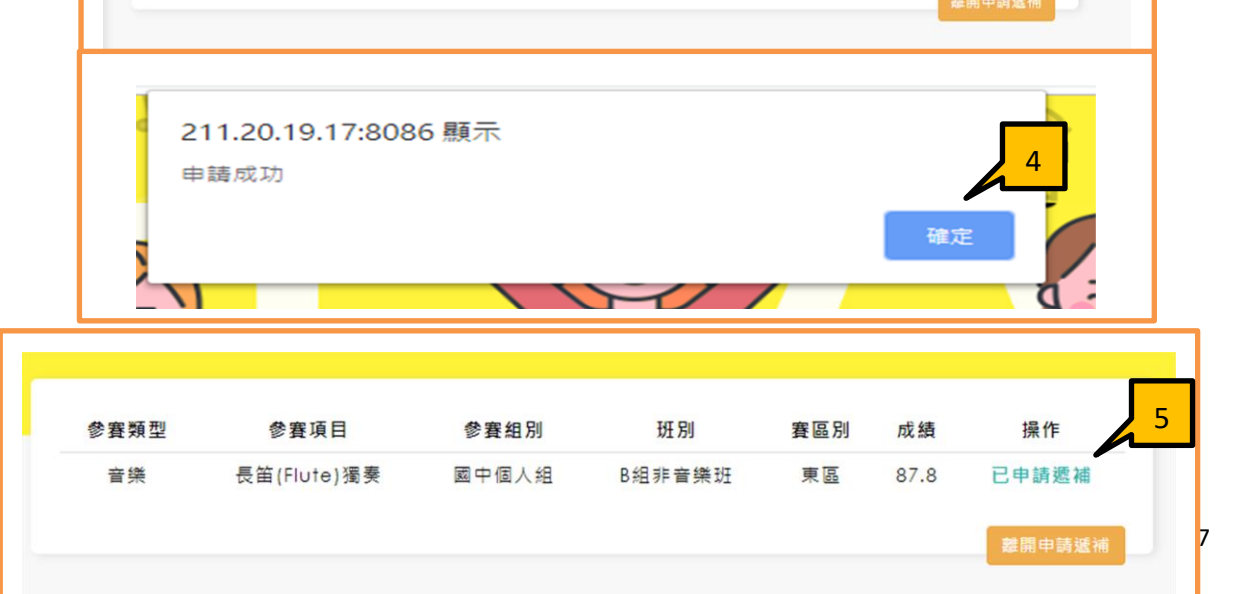

## ▶ 成績查詢

使用時機:成績公布查詢成績使用。 操作方式:1.點選成績查詢功能。

2 選擇報名比賽項目。

3.可依參賽組別、項目、賽區別、班別、場次篩選出結果。

4.點選成績表可下載成績表。

| 成績杏站               | 1    |           |        |            |       |                 |    |
|--------------------|------|-----------|--------|------------|-------|-----------------|----|
| 八浪旦門               | )    |           |        |            |       |                 |    |
| <mark>2_</mark> ≻[ | 報名項目 | ● 音樂 🔵 舞蹈 | 舀 🔾 美術 | う 〇 創意戲劇 🤇 | )鄉土歌謠 |                 |    |
| 参                  | 賽組別: | 國中個人組     |        | ¥          | 参賽項目: | 長笛(Flute) 獨奏    | *  |
|                    | 賽區別: | 東區        |        |            | 斑別:   | B組非音樂班          | •  |
|                    | 場次:  |           |        |            |       |                 |    |
| L                  |      |           |        |            |       |                 |    |
|                    |      |           |        | 查詢         |       |                 |    |
|                    |      |           |        |            |       |                 |    |
| 查詢結果<br>————       |      |           |        |            |       |                 |    |
| 参賽組別               | 會    | 賽項目       | 區別     | 班別         | 場次    | 時間              | 查看 |
|                    |      |           |        |            |       | 0010///00 00:00 |    |

|    |      |       |              |      |         | 量北      | ነት በ    | •• 学    | 牛肉      | 支首等     | 等比考     | 卡成績公告       |             |      |          |      |          |    |
|----|------|-------|--------------|------|---------|---------|---------|---------|---------|---------|---------|-------------|-------------|------|----------|------|----------|----|
| 場次 |      | 比賽    | 日期           | 比賽時  | 99      |         | 比賽地     | 四點      |         | 99      | 別       | 比賽組         | 別           |      |          | 比賽類別 | Ŋ        |    |
| 2  |      | 2019/ | 19/6/22 8:30 |      |         |         | 音樂場     | 地       |         | 東       | 22      | 國中個人        | 長笛(Flute)獨奏 |      |          |      |          |    |
| 區別 | 參賽次序 | 参賽者   | 就讀學校         |      | 成績<br>1 | 成績<br>2 | 成績<br>3 | 成績<br>4 | 成績<br>5 | 成績<br>6 | 成績<br>7 | 中間分數平均<br>數 | 違規扣<br>分    | 成績   | 評定等<br>第 | 名次   | 扣分原<br>因 | 備註 |
| 東區 | 1    | 李四既   | 台北市立明<br>學   | 湖國民中 | 80      | 90      | 90      | 85      | 87      | 88      | 89      | 87.8        | 0           | 87.8 | 優等       | 第1名  |          |    |